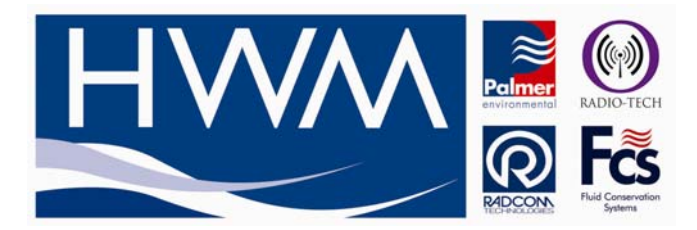

## <u>Procedure for setting up a Multilog LX GPRS UDP</u> <u>ControllerCom</u>

Open RM301 v3.25 (or greater), ensuring it is in Classic Mode. If it does not display in Classic mode press 'C' when cursor is in the grey background to obtain it:

| F ReaderMate 301 |                                                                                                    |
|------------------|----------------------------------------------------------------------------------------------------|
| R<br>V3.25       | eaderMate 301 Classic<br>.00 - Radcom Technologies                                                                                                    |
|                  | Infra-Red Probe                                                                                                    |
|                  | F1 Setup Logger<br>F2 Read Logger<br>F3 Spot Values<br>F4 View Logger Data<br>F5 Calibrate Logger<br>F6 Step Tester<br>F7 Read RM2/4/501<br>F8 Set Communication<br>F9 Configure System |

F8 to Set Communication

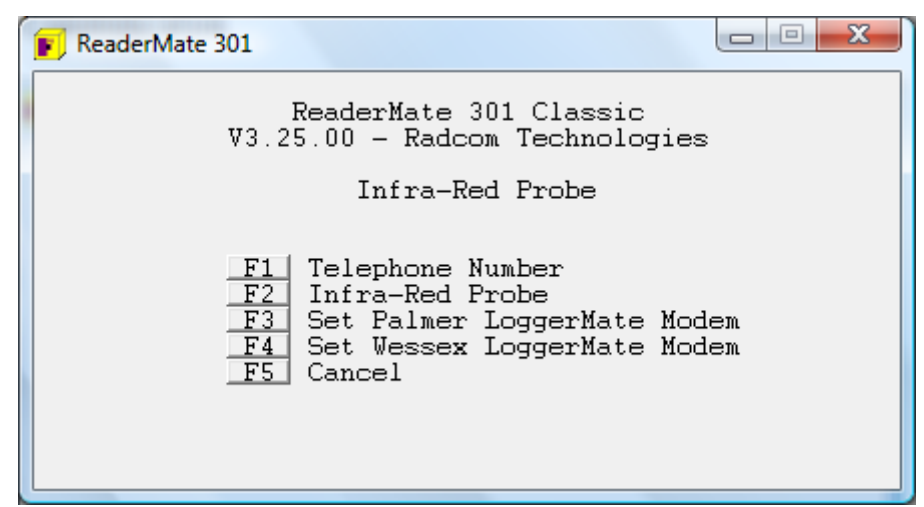

F4 to Set Wessex LoggerMate Modem

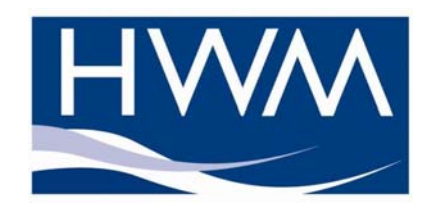

1

HWM-Water Ltd Ty Coch House Llantarnam Park Way Cwmbran NP44 3AW

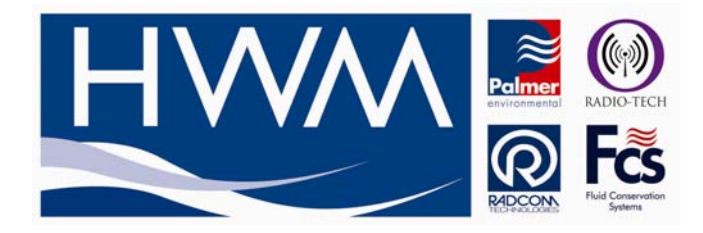

### F7 to Set ControllerCom

| E Logger Commander                                                                                                    |
|----------------------------------------------------------------------------------------------------|
| Select Command To Send                                                                                                    |
| F1 Modem @ 1200<br>F2 Modem @ 2400<br>F3 GSM M20 Modem<br>F4 GSM RadNet<br>F5 Radio Modem<br>F6 PAKNET Modem<br>F7 ControllerCom                                                                                                    |
| Contraction of the second second seco |

Press ESC

Press ESC

Connect Controller Com to Controller

Press F1 to set up the logger

Configure settings as normal on all logging channels (i.e. ID, logging rate etc)(Refer to Controller Installation Guide)

Press F9 to set dial back

| F Logger Setup (Online)                                                                                                    |                                                                                                    |
|----------------------------------------------------------------------------------------------------|----------------------------------------------------------------------------------------------------|
| Logging Start (<br>F1 Read Logger S<br>F2 Logger ID<br>F3 Logger (GMT)<br>F4 Logging Rate<br>F5 Pulse Input<br>F6 ADC Input<br>F7 Register<br>F8 Location<br>F9 Dial Back<br>F10 Setup Logger | GMT) = 17:21 01/12/10 (Barrel)<br>etup < Channel ><br>= NW0001 - 1<br>= 13:22:30 21/12/10<br>= 5 Min @ 10 Sec<br>= Flow @ 10.000 1/Pulse<br>= Pressure @ 0-268.2 m<br>= 0.000000<br>= Res<br>= No Inputs & 09:30 & 17:00 |

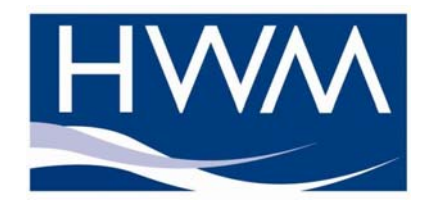

HWM-Water Ltd Ty Coch House Llantarnam Park Way Cwmbran NP44 3AW

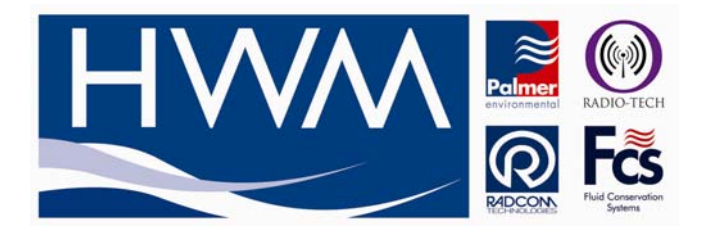

Press F3 to access Extra settings

| F Logger Setup (Online)                                                                                                    |  |
|----------------------------------------------------------------------------------------------------|--|
| Call In Parameters<br>F1 Data Call In<br>F2 Alarm Call In<br>F3 Extra Settings<br>F4 Phone Numbers & Stats<br>F5 3s Signal Log<br>F6 Daily Signal Log<br>F7 Show Modem Schedule<br>F8 Continue |  |

| Extra Settings                                                                                                    |  |
|----------------------------------------------------------------------------------------------------|--|
| F1 Randomize Hours = 0<br>F2<br>F3 Call In = Yes<br>F4 Call In Type = UDP<br>F5 Call In Trigger = Time<br>F6 Total Messages = Unlimited<br>F7<br>F8 UDP Settings<br>F9 |  |

Press F3 Ensure Call in is set to Yes

Press F4 to set Call in Type as UDP Press F5 to set Call in trigger to Time (If wanting regular call with an external battery pack set this to "Interval" and set F6-Total Messages to "255", this defaults the unit to regular call in based on Call Time setting on page 5)

Press F8 to set up UDP Settings

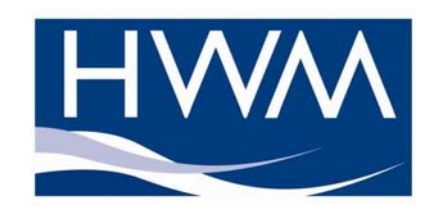

3

HWM-Water Ltd Ty Coch House Llantarnam Park Way Cwmbran NP44 3AW

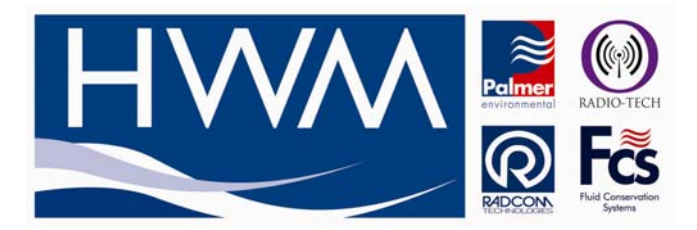

Press F4 to set up URL inbound.hwmonline.com

Press F5 to set up Port 23024

| 🕖 Logger Setup (Onl                                                                               | ine)                                                                  |  |
|---------------------------------------------------------------------------------------------------|-----------------------------------------------------------------------|--|
| F1 GPRS APN<br>F2 - User<br>F3 - Pass<br>F4 UDP URL<br>F5 - Port<br>F6<br>F7<br>F8<br>F9 Continue | UDP Settings<br>= internet<br>=<br>= inbound.hwmonline.com<br>= 23024 |  |

And press F9

Then Press F10 to save

| F Logger Setup (Online)                                                                                                    |  |
|----------------------------------------------------------------------------------------------------|--|
| Call In Parameters<br>F1 Data Call In<br>F2 Alarm Call In<br>F3 Extra Settings<br>F4 Phone Numbers & Status<br>F5 3s Signal Log<br>F6 Daily Signal Log<br>F7 Show Modem Schedule<br>F8 Continue |  |

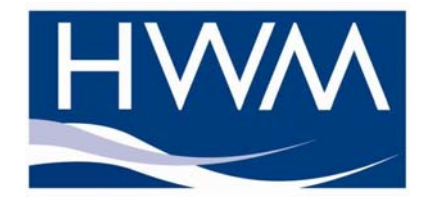

HWM-Water Ltd Ty Coch House Llantarnam Park Way Cwmbran NP44 3AW

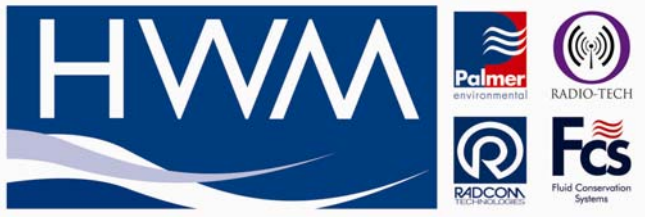

Press F1 to set Data Call In times

| F Logger Setup (Online)                                                                                                    |                                                                                                    |
|----------------------------------------------------------------------------------------------------|----------------------------------------------------------------------------------------------------|
| Call In                                                                                                    | Parameters                                                                                         |
| F1 Phone Number<br>F2 Call In Time<br>F3 Call In Sunday<br>F4 Call In Monday<br>F5 Call In Tuesday<br>F6 Call In Wednesday<br>F7 Call In Thursday<br>F8 Call In Friday<br>F9 Call In Saturday<br>F10 Save | = +447920007106<br>= 15:10<br>= Yes<br>= Yes<br>= Yes<br>= Yes<br>= Yes<br>= Yes<br>= Yes<br>= Yes |

# Select F1 - The 'Phone number' (see above) should be entered as the logger's SIM card number <u>in international format</u>.

Select F2 as the logger call in time (If wanting regular call using an external battery pack, for example if wanting every 30mins, set this to 00:30, 01:00 for every hour etc)

Select F3 – F9 and select as required

Select F10 to save

| F Logger Setup (Online)                                                                                                    |
|----------------------------------------------------------------------------------------------------|
| Call In Parameters<br>F1 Data Call In<br>F2 Alarm Call In<br>F3 Extra Settings<br>F4 Phone Numbers & Stats<br>F5 3s Signal Log<br>F6 Daily Signal Log<br>F7 Show Modem Schedule<br>F8 Continue |
|                                                                                                    |

Select F8 to continue

Press F10 to setup logger

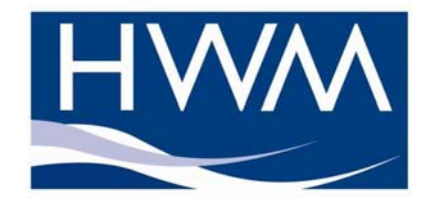

5

HWM-Water Ltd Ty Coch House Llantarnam Park Way Cwmbran NP44 3AW

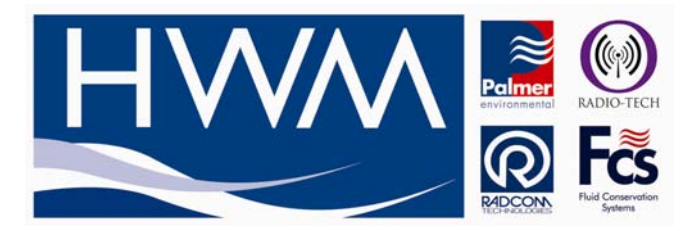

Always Press F1 - Yes, as this will ensure that all data send pointers are correctly set and any historical settings are cleared.

| E Logger Setup (Online)      |
|------------------------------|
| Change Logging Start?        |
| F1-Yes F2-No F3-User Setting |
|                              |
|                              |
|                              |
|                              |
|                              |

Press Yes to update ControllerCom (ensure Controllercom is connected to the Controller)

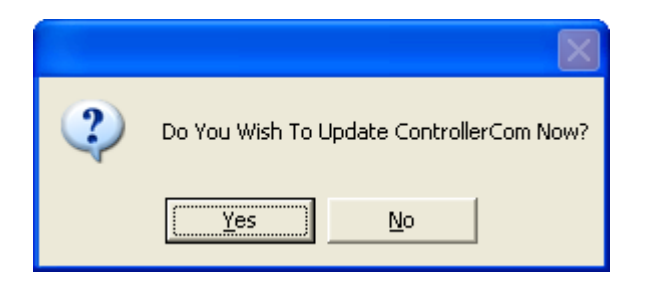

Check the controller screen flashes with a message after a few seconds. Wait for any message to disappear and the controller screen goes blank before commencing.

Disconnect ControllerCom from Controller. Connect the ControllerCom using cable "Com AYW" direct to PC using relevant 10pin comms cable.

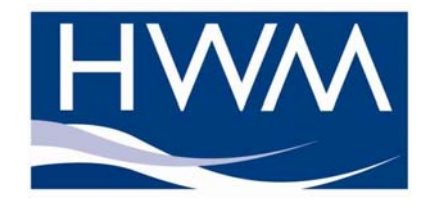

6

HWM-Water Ltd Ty Coch House Llantarnam Park Way Cwmbran NP44 3AW

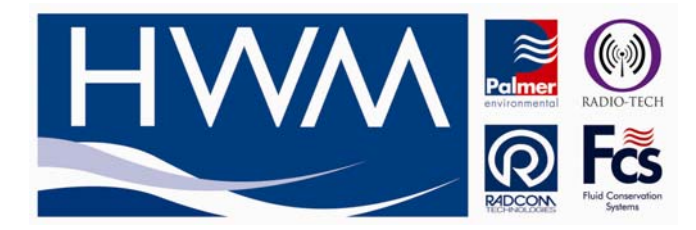

### Setting the best APN Address

From the Logrmate folder on your PC, select GPRS test or GPRS\_test.exe file

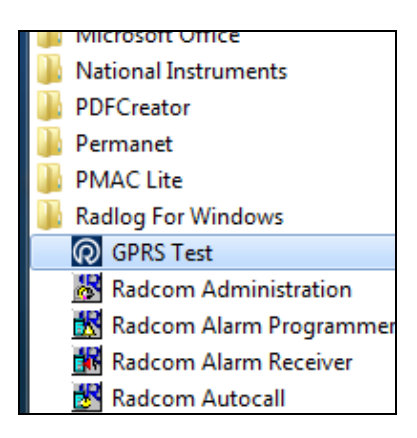

The software will now begin hunting the ports for the ControllerCom LX.

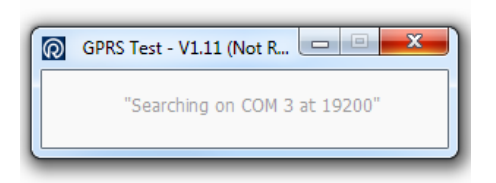

Once located, the test begins...

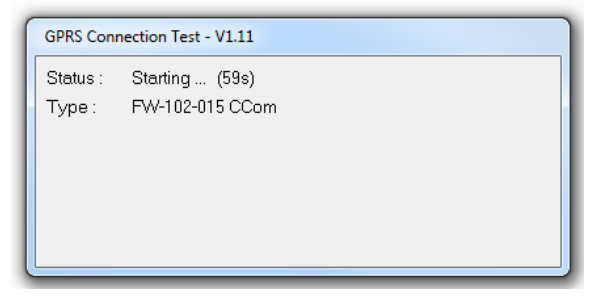

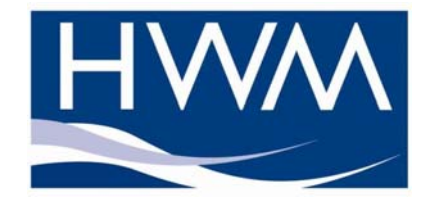

HWM-Water Ltd Ty Coch House Llantarnam Park Way Cwmbran NP44 3AW

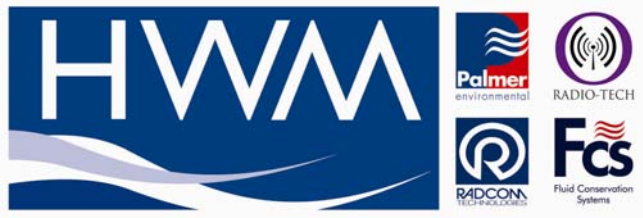

The test routine will now use trial and error to check various APN settings based on the network found...

| GPRS Connection Test - V1.11 |                                       |  |
|------------------------------|---------------------------------------|--|
| Status :                     | Sending GPRS parameters (2s)          |  |
| Type :                       | FW-102-015 CCom                       |  |
| IMSI :                       | 234102183493363                       |  |
| Operator                     | :: "02-UK"                            |  |
| CSQ:                         | 28                                    |  |
| APN:                         | "internet.gdsp" "hwmwater" "hwmwater" |  |
|                              |                                       |  |

Note: The GPRS test always tries the existing settings first.

Once the correct settings have been identified you will see an IP Address appear indicating that the ControllerCom LX has connected to the internet...

| GPRS Connection Test - V1.11 |                                    |  |
|------------------------------|------------------------------------|--|
| Status :                     | Ending data transfer (57s)         |  |
| Type :                       | FW-102-015 CCom                    |  |
| IMSI :                       | 234102183493363                    |  |
| Operator                     | : "02-UK"                          |  |
| CSQ:                         | 28                                 |  |
| APN:                         | "o2.wyless.net" "Radcom" "r4dt3ch" |  |
| IP Addr. :                   | 10.79.231.170                      |  |

Finally the test completes and the settings will be written to the ControllerCom LX.

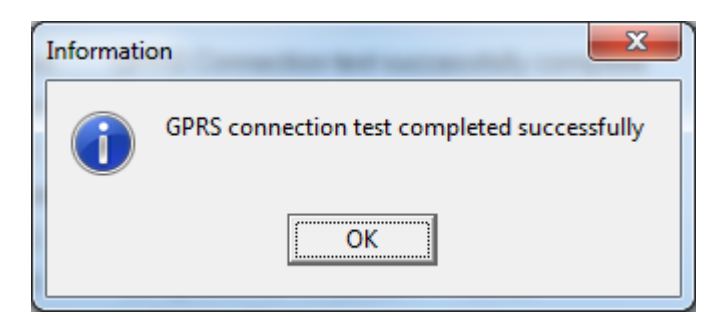

If Unsuccessful try again. Following a succesful test, disconnect the ControllerCom LX from the computer and reconnect to the Controller.

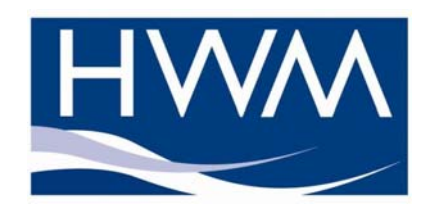

HWM-Water Ltd Ty Coch House Llantarnam Park Way Cwmbran NP44 3AW

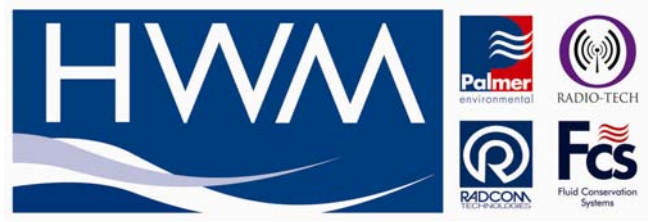

### **Check APN Settings**

Single swipe with the magnet base of the aerial on Test 1 sticker on the Controllercom to wake the modem up forcing the new APN settings into the controllercom.

The LED Light will show green on the ControllerCom.

The Controller will switch on a display a message after a short time, wait for this to disappear and the LED has gone off on the Controller Com

Reconnect the IR Reader to the Controller, Click F1- Setup logger

Press F9 to set dial back

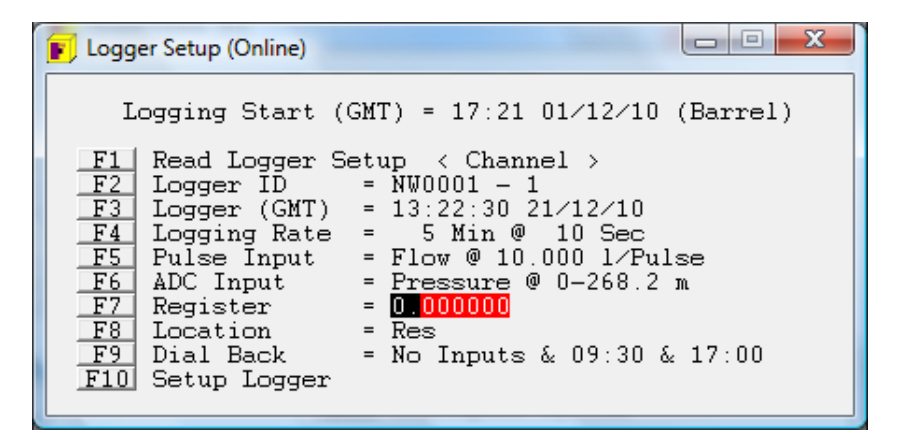

Press F3 to access Extra settings

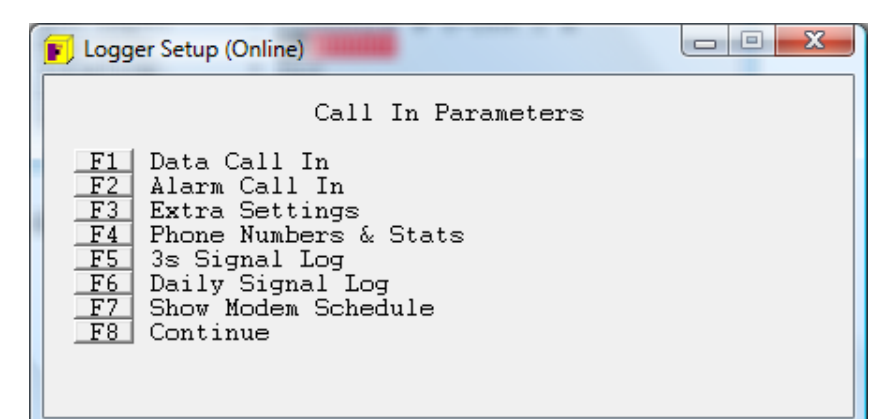

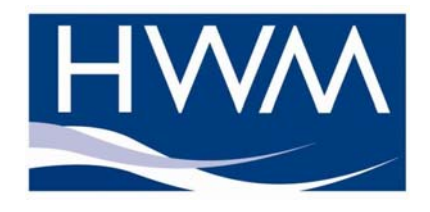

9

HWM-Water Ltd Ty Coch House Llantarnam Park Way Cwmbran NP44 3AW

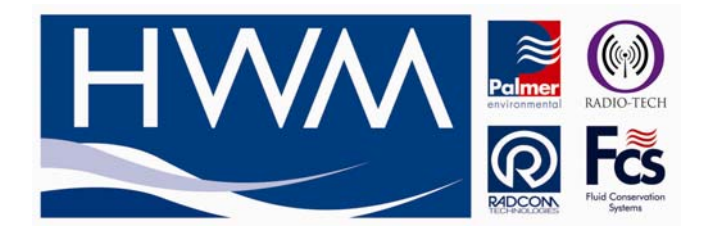

| F Logger Setup (Online)                                                                                                    |  |
|----------------------------------------------------------------------------------------------------|--|
| Extra Settings<br>F1 Randomize Hours = 0<br>F2<br>F3 Call In = Yes<br>F4 Call In Type = UDP<br>F5 Call In Trigger = Time<br>F6 Total Messages = Unlimited<br>F7 |  |
| F8 UDP Settings<br>F9<br>F10 Save                                                                                                    |  |

Press F8 to set up UDP Settings

APN settings will have been updated to the correct settings.

| 📧 Logger Setup (On                                                                                | line)                                                                 |  |
|---------------------------------------------------------------------------------------------------|-----------------------------------------------------------------------|--|
| F1 GPRS APN<br>F2 - User<br>F3 - Pass<br>F4 UDP URL<br>F5 - Port<br>F6<br>F7<br>F8<br>F9 Continue | UDP Settings<br>= internet<br>=<br>= inbound.hwmonline.com<br>= 23024 |  |

Installation is now complete.

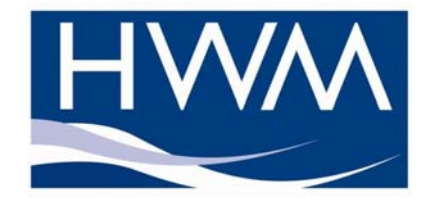

HWM-Water Ltd Ty Coch House Llantarnam Park Way Cwmbran NP44 3AW